# LAPORAN KERJA PRAKTEK

# REPLACE & RE-COMMISSIONING DUW BOARD PADA JARINGAN 3G DI INDOSAT

Diajukan untuk memenuhi persyaratan

Penyelesaian Kerja Praktek (S1)

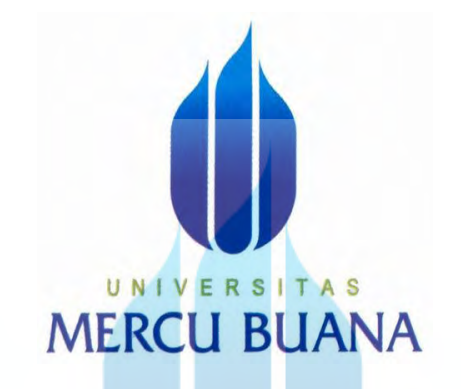

Oleh:

# HENDRI KRISBIANTO A S 41412120092 MERCUBUANA

## PROGRAM STUDI TEKNIK ELEKTRO

# FAKULTAS TEKNIK

## UNIVERSITAS MERCU BUANA

## JAKARTA

2016

#### LEMBAR PENGESAHAN

#### LAPORAN KERJA PRAKTEK

# REPLACE & RE-COMMISSIONING DUW BOARD PADA JARINGAN 3G DI INDOSAT

Diajukan untuk memenuhi persyaratan

Penyelesaian Kerja Praktek (S1)

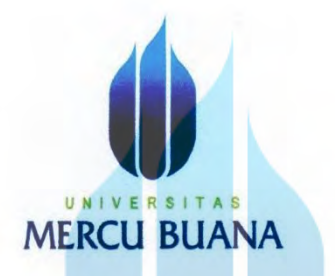

Oleh:

HENDRI KRISBIANTO

#### 41412120092

Disetujui dan disahkan oleh :

Dosen Pembimbing Kerja Praktek

(Dr.Setiyo Budiyanto, ST. MT)

Koordinator Kerja Praktek

U

(Fina Supegina, ST. MT)

Mengetahui,

Ketua Program Studi Teknik Elektro (Yudhi Gunardi, ST. MT.)

ii

http://digilib.mercubuana.ac.id/

#### KATA PENGANTAR

Puji syukur saya panjatkan kepada Tuhan Yang Maha Esa, karena atas berkat dan rahmat-Nya, penulis dapat menyelesaikan laporan Praktik Kerja Lapangan di **PT. Indosat.** Penulisan laporan Praktik Kerja Lapangan ini dilakukan dalam rangka memenuhi salah satu syarat untuk mencapai gelar Sarjana. Penulis menyadari bahwa, tanpa bantuan dan bimbingan dari berbagai pihak, dari masa perkuliahan sampai pada penyusunan laporan Praktik Kerja Lapangan yang berjudul *Replace & Re-Commissioning DUW Board.* Oleh karena itu, penulis mengucapkan terima kasih kepada:

- Dr. Setyo Budiyanto. selaku dosen pembimbing yang telah menyediakan waktu, tenaga,dan pikiran untuk mengarahkan penulis dalam penyusunan laporan Praktik Kerja Lapangan ini.
- 2. Bapak Totok Yuwanto selaku Kepala Divisi TO (*Teknikal Operations*) yang telah mengijinkan penulis untuk melaksanakan praktek kerja lapangan di PT. Indosat.
- 3. Bapak Hermawan selaku pembimbing penulis di perusahaan Indosat yang banyak membantu penulis memperoleh banyak teori serta prakteknya
- 4. Orang tua dan keluarga penulis yang telah memberikan bantuan dukungan material dan moral
- 5. Rekan rekan di PT. Indosat (Mba Fitrianah, Mas Trisno dkk) yang tidak bisa disebutkan satu persatu terima kasih untuk semua pengalaman luar biasa selama penulis berada di tempat Praktik Kerja Lapangan dan juga semua yang telah banyak membantu dalam menyelesaikan laporan Praktik Kerja Lapangan ini.

Akhir kata, penulis berharap Tuhan Yang Maha Esa berkenan membalas segala kebaikan semua pihak yang telah membantu. Untuk kritik dan saran agar dikirimkan ke <u>hendri.krisbianto@gmail.com</u>. Semoga laporan Praktik Kerja Lapangan ini membawa manfaat bagi pengembangan ilmu.

Jakarta,11 Juni 2016

Penulis

#### DAFTAR GAMBAR

| Gambar 2.1. Logo Indosat                                            | 9  |
|---------------------------------------------------------------------|----|
| Gambar 2.2. Struktur Organisasi (Jabodetabek Opertarion) PT Indosat | 10 |
| Gambar 3.1. Tampilan HyperTerminal                                  | 13 |
| Gambar 3.2. Pysical Node (Sugiyanto, 2007)                          | 15 |
| Gambar 3.3. Arsitekture Jaringan UMTS                               | 17 |
| Gambar 4.1 Pengambilan Data C dan D                                 | 23 |
| Gambar 4.2 Penghapusan Isi Folder C/License                         | 24 |
| Gambar 4.3 Pengecekan Isi Folder C dan D                            | 25 |
| Gambar 4.4 Penyetingan Ifconfig                                     | 26 |
| Gambar 4.5 Proses Pemindahan Folder C                               | 27 |
| Gambar 4.6 Proses Pemindahan Folder C Selesai                       | 27 |
| Gambar 4.7 Proses Pemindahan Folder D                               | 28 |
| Gambar 4.8 Proses Pemindahan Folder D Selesai                       | 28 |
| Gambar 4.9 Melakukan Reload Pada Hyperterminal                      | 29 |
| Gambar 4.10 Melihat Isi Folder C dan D                              |    |
| Gambar 4.11 Melihat Nama Node-B                                     | 31 |
| Gambar 4.12 Merubah Nama Node-B                                     | 31 |
| Gambar 4.13 Merubah User Label Node-B                               | 32 |
| Gambar 4.14 Memastikan nama Node-B                                  | 32 |
| Gambar 4.15 Melihat Cell-ID                                         | 33 |
| Gambar 4.16 Merubah Cell-ID Sector 1                                | 33 |
| Gambar 4.17 Merubah Cell-ID Sector 2                                | 34 |

| Gambar 4.18 Merubah NodeInterfaceName      | .35 |
|--------------------------------------------|-----|
| Gambar 4.19 Melakukan Delete IpHostlink    | .35 |
| Gambar 4.20 Edit Script                    | .36 |
| Gambar 4.21 Melakukan Running Script       | .37 |
| Gambar 4.23 Melakukan Delete IpInterface=2 | .38 |
| Gambar 4.24 Edit Script                    | .39 |
| Gambar 4.25 Melakukan Running Script       | .39 |
| Gambar 4.26 Edit IpRoutingtabel            | .40 |
| Gambar 4.27 Membuat CV OAM                 | .40 |
| Gambar 4.28 Delete Nbap                    | .42 |
| Gambar 4.29 Pengecekan IpSyncRef           | 42  |
| Gambar 4.30 Hasil Delete IpSyncRef.        | .43 |
| Gambar 4.31 Delete Sctp=1                  | .44 |
| Gambar 4.32 Delete IUB                     | .45 |
| Gambar 4.33 Delete Ipac                    | .45 |
| Gambar 4.34 Edit Script                    | .46 |
| Gambar 4.35 IpAddress dan IUB              | .47 |
| Gambar 4.36 IpSyncref 7 dan 8              | .48 |
| Gambar 4.37 Membuat CV IUB                 | .48 |
| Gambar 4.38 Install License                | .49 |
| Gambar 4.39 Pengecekan Trafic Node-B       | .50 |
| Gambar 4.40 Pengecekan Alarm Node-B        | 51  |

# UNIVERSITAS MERCU BUANA

#### DAFTAR TABEL

| Tabel 4.1 OAM Node-B Mitra Sunter         | 22 |
|-------------------------------------------|----|
| Tabel 4.2 IUB Node-B Mitra Sunter         | 22 |
| Tabel 4.3 VLAN-ID IUB Node-B Mitra Sunter | 23 |

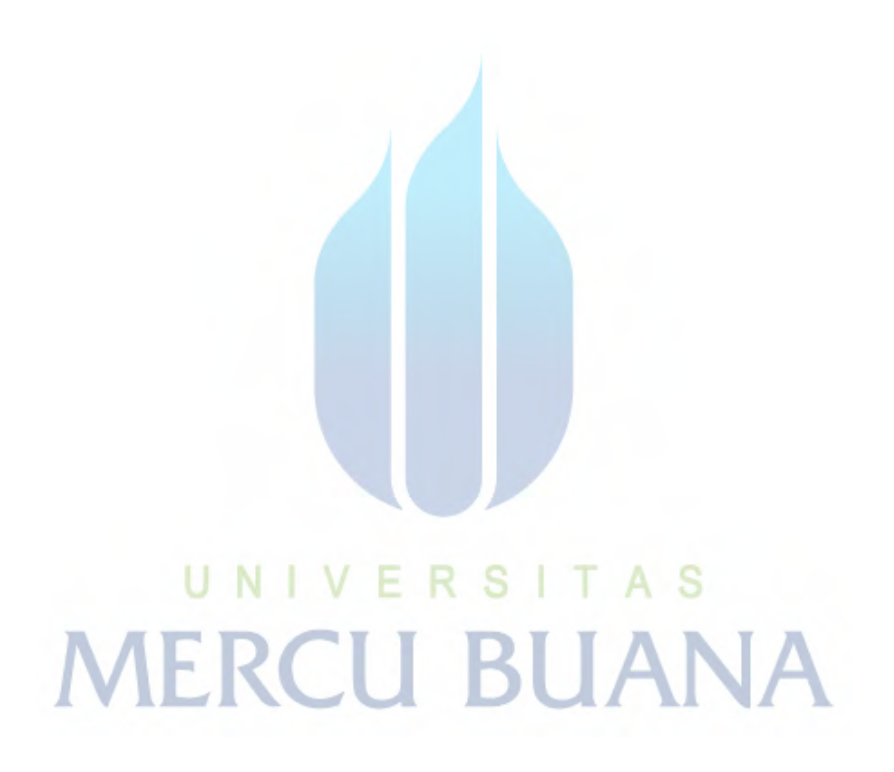

#### DAFTAR ISI

| Halaman Judul                                          |
|--------------------------------------------------------|
| Lembar Pengesahan UNIVERSITAS                          |
| Lembar Pengesahan PERUSAHAAN                           |
| Kata Pengantar iii                                     |
| Daftar Gambarv                                         |
| Daftar TABEL                                           |
| Daftar Isi viii                                        |
| BAB I:                                                 |
| PENDAHULUAN                                            |
| 1.1. Latar Belakang1                                   |
| 1.2. Ruang Lingkup                                     |
| 1.3. Waktu dan Tempat Pelaksanaan                      |
| 1.4. Maksud dan Tujuan                                 |
| 1.5. Metode Penulisan Laporan Praktek Kerja Lapangan 2 |
| 1.6. Sistematika Penulisan 3                           |
| BAB II:                                                |
| PROFIL PERUSAHAAN                                      |
| 2.1. Sejarah Indosat                                   |
| 2.2. Visi dan Misi Perusahaan                          |
| 2.2.1. Visi Perusahaan 6                               |
| 2.2.2. Misi Perusahaan 6                               |

| 2.3. Nilai-        | Nilai Perusahaan                                        | 7           |
|--------------------|---------------------------------------------------------|-------------|
| 2.4. Ruang         | g Lingkup Usaha                                         | 7           |
|                    | 2.5. Logo dan Makna Logo Indosat                        | 8           |
|                    | 2.5.1. Filosofi Identitas                               | 8           |
|                    | 2.5.2. Teks Indosat                                     | 8           |
|                    | 2.5.3. Makna Techno Flower                              |             |
|                    | 2.6. Motto Kerja                                        | 9           |
|                    | 2.7. Struktur Organisasi                                | 10          |
| BAB III            |                                                         | · · · ·     |
| Landasar           | teori                                                   |             |
|                    | 3.1. Sistem Operasi Total Commander                     | 11          |
|                    | 3.2. Cygwin                                             | 12          |
|                    | 3.3. HyperTerminal                                      | 12          |
|                    | 3.3.1. Apakah HyperTerminal itu?                        | 13          |
|                    | 3.3.2. Apa kegunaan HyperTerminal?                      |             |
|                    | 3.4. Node-B.                                            | <b>A</b> 14 |
|                    | 3.5. Pengertian 3G                                      | 16          |
|                    | 3.6. Arsitektur Jaringan UMTS                           | 17          |
| BAB IV             |                                                         |             |
| РЕМВАН             | ASAN                                                    | 20          |
| 4.1.Trouble        | eshooting Node-B Menggunakan Total Commander dan Cygwin | 21          |
| 4.1.1 <i>Total</i> | Commander                                               | 21          |
| 4.1.2 <i>Cygw</i>  | in                                                      | 21          |

| 4.1.3 <i>Node-B</i>                                                  |
|----------------------------------------------------------------------|
| 4.2.Pembahasan Proses Cloning Menggunakan Total Commander dan Cygwin |
| 4.2.1 Data Site Mitra Sunter yang akan di- <i>cloning.</i>           |
| 4.2.2 Mengambil data C dan D dari site lain yang akan dicloning23    |
| 4.2.3 Melakukan pengahapusan isi dari folder /C/License              |
| 4.2.4 Masuk Hyperterminal25                                          |
| 4.2.5 Melakukan penyetingan IP agar perangkat bisa terkoneksi        |
| 4.2.6 Copy Folder C dan D menggunakan Total Commander                |
| 4.2.7 Kembali Ke Hyperterminal                                       |
| 4.3. Konfigurasi IUB dan OAM 30                                      |
| 4.3.1 Lakukan Konfigurasi Nama Node-B dan Cell Id 30                 |
| 4.3.2 Selanjutnya merubah nama site menjadi site cloning             |
| 4.3.3 Merubah Cell ID                                                |
| 4.4. Konfigurasi OAM                                                 |
| 4.4.1 Delete iphostlink                                              |
| 4.4.2 Delete lpInterface=2                                           |
| 4.4.3 Edit iproutingtable sesuai dengan data 40                      |
| 4.4.4 Membuat CV OAM 41                                              |
| 4.5. Konfigurasi IUB 41                                              |
| 4.5.1 Delete MO yang berhubungan dengan IUB                          |
| 4.5.2 Membuat CV IUB                                                 |
| 4.5.3 Install License                                                |
| 4.6. Pengecekan Node-B 50                                            |

| 4.6.1 Mengecek Node-B bawah sudah ada traficnya | 50 |
|-------------------------------------------------|----|
| BAB V                                           | :  |
| KESIMPULAN DAN SARAN                            |    |
| 5.1. Kesimpulan                                 | 52 |
| 5.2. Saran                                      | 52 |
| Daftar pustaka                                  | 53 |

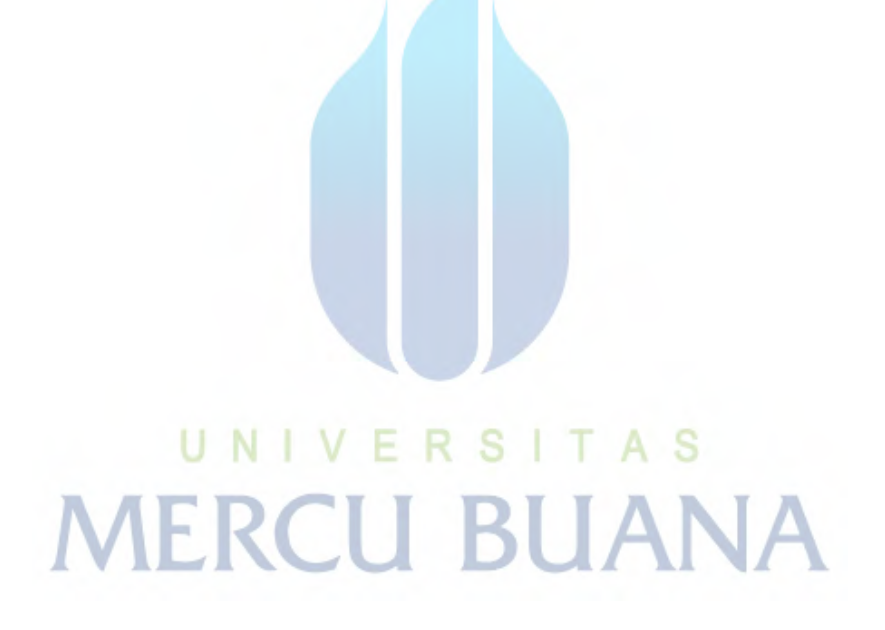